# **CBRE Real Time Savings Tool**

March 2020

## Methodology

### • Real time savings for CBRE PMs/Clients

- Tool is applicable for projects where the CRE Market dropdown is selected in the opportunity detail page located in SFDC
- $\circ$  Savings level is based on the 6% level. Savings on average 27%
- Competitive Differentiation
- Innovation

## **CBRE Project Entry**

- Upon creation of a new commercial project/opportunity, select **CRE Market** drop down
- Always utilize this drop down for projects that pertain to CBRE
- Proper identification will allow the projects to then be captured in the Real Time Savings Tool

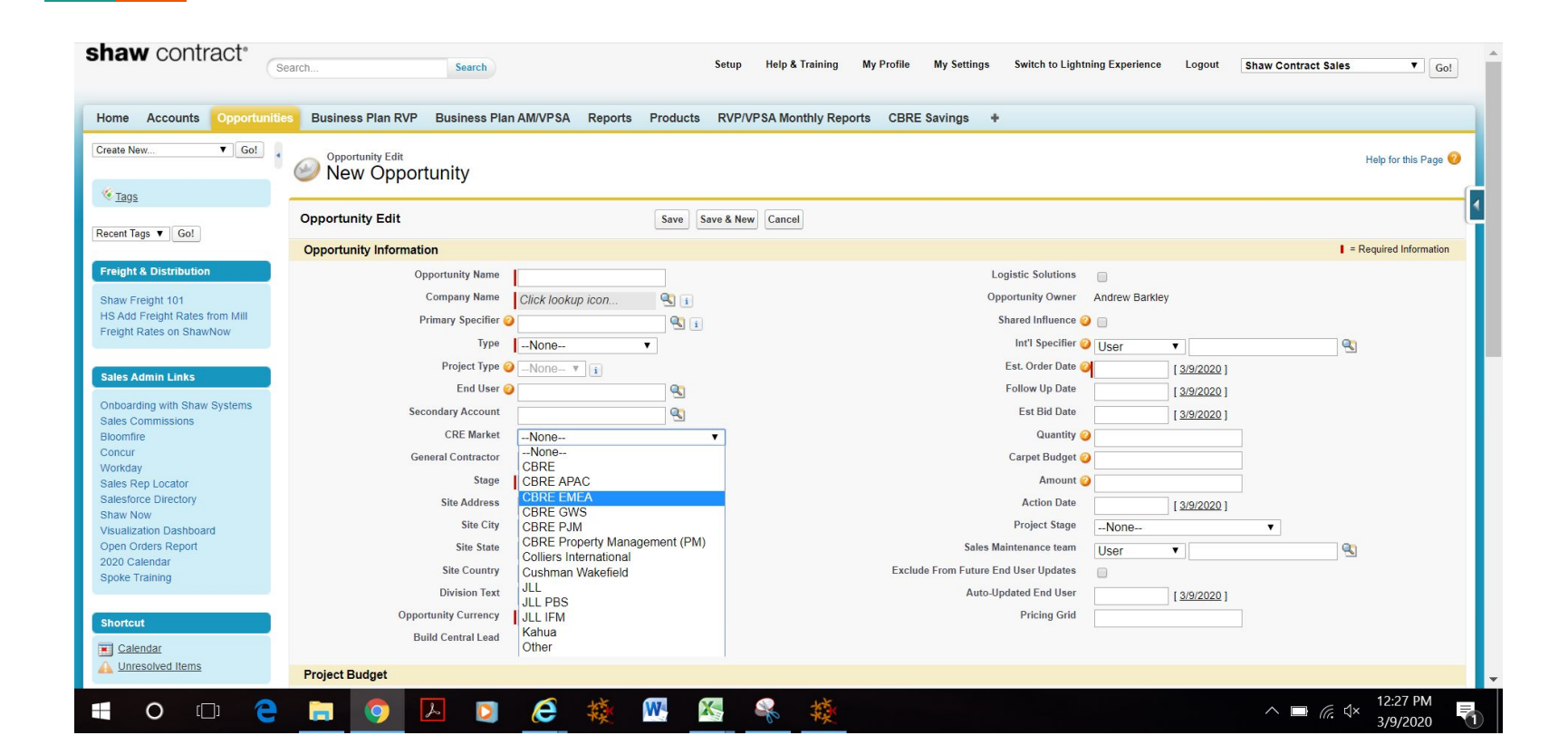

### Step 1: Click plus icon in SFDC toolbar, select CBRE Savings

#### All Tabs

Use the links below to quickly navigate to a tab. Alternatively, you can add a tab to your display to better suit the way you work.

| nt Tags                                                                                                    | View: All tabs                   | Marketing Orders                         |
|----------------------------------------------------------------------------------------------------|----------------------------------|------------------------------------------|
| nt & Distribution                                                                                                    | Accounts                         | Marketing Services Requests              |
| reight 101<br>Freight Rates from Mill<br>Rates on ShawNow                                                                             | Active Scratch Orgs              | Mgr Team Snapshot                        |
|                                                                                                    | Add Inventory                    | Mill Presentations                       |
|                                                                                                    | Admin Tasks                      | See Mill Tours                           |
| dmin Links                                                                                                    | Are Launcher                     | Mock Up Requests                         |
| ding with Shaw Systems<br>ommissions<br>re<br>y polocator<br>nee Directory<br>with Ossihooard<br>riders Report<br>aliendar<br>raining | Appointments                     | Wonth End Dates                          |
|                                                                                                    | Authorization Form               | My Assets                                |
|                                                                                                    | Authorization Form Consent       | Namespace Registries                     |
|                                                                                                    | Authorization Form Data Use      | SP Backings                              |
|                                                                                                    | Authorization Form Text          | Opportunities                            |
|                                                                                                    | K Backings                       | Order Line Items                         |
|                                                                                                    | Eacking Variations               | Corders Conders                          |
|                                                                                                    | // Bid Worksheets                | Overbill Payment Frequencies             |
|                                                                                                    | BI Requests                      | Cverbill Payment Methods                 |
| endar                                                                                                    | Blanket/Looker Orders            | Cverbill Program Type Payment Frequencie |
|                                                                                                    | BL or Tile                       | Cverbill Program Type Payment Methods    |
| Rems                                                                                                    | BP TM QV Dev                     | Sverbill Program Types                   |
| trew Barkley<br>Georgia                                                                                                    | The Business Card Orders         | 🥏 Overbills                              |
|                                                                                                    | Susiness Plan AMVPSA             | Readot                                   |
| 08351                                                                                                    | Susiness Plan DVP                | Rendot LeadDeck                          |
| 08093                                                                                                    | Business Plan Quarterly Snaoshot | Partner Fund Allocations                 |
| 03546                                                                                                    | Several Business Plan RVP        | Partner Fund Claims                      |
| rick Coulston<br>Intra Contract Flooring<br>Umbus                                                                                     | Business Plan TM QV              | Reguests                                 |
|                                                                                                    | Call Center Settings             | Partner Marketing Budgets                |
|                                                                                                    | Sampaigns Tell me more!          | Passport                                 |
| sment Login                                                                                                    | Candy Guesses                    | Patoraft Bloomfire                       |
| Jser Login                                                                                                    | Cases                            | Pateraft Education Contest Registration  |
|                                                                                                    | CBRE Savings                     | PBITest                                  |

## Step 2: Upon selecting CBRE Savings you will be directed to the savings tool

| lame        | Position | Email | Phone Number |  |
|-------------|----------|-------|--------------|--|
| roiect Name |          |       |              |  |
| AII)        |          |       |              |  |
|             |          |       |              |  |
|             |          |       |              |  |
|             |          |       |              |  |
|             |          |       |              |  |
|             |          |       |              |  |
|             |          |       |              |  |

Step 3: Select the project to show real-time savings and enter your contact info (this will stamp your contact info in the customer-facing doc)

| Name                     | Position           | Email                         | Phone Number |   |
|--------------------------|--------------------|-------------------------------|--------------|---|
| Connor Livingston        | BI Analyst         | connor livingston@shawinc.com | 706-532-3187 |   |
| Project Name             |                    |                               |              |   |
| 5/3 fifth third mob 5001 |                    |                               |              | • |
| (AII)                    |                    |                               |              |   |
| 5/3 fifth third mob 50   | 01                 |                               |              |   |
| 44 W Flagler St- 17th    | Floor corridor     |                               |              |   |
| 160 W. Santa Clara St    | - CA - Ste 900     |                               |              |   |
| 161 N Clark - spec suit  | tes                |                               |              |   |
| 180 Howard 12th Floo     | or Patch           |                               |              |   |
| 200 Broward Ave, Sui     | te 1000            |                               |              |   |
| 312 walnut 22 floor      |                    |                               |              |   |
| 350 Royal Palm Way B     | luilding Standards |                               |              |   |
| 360 Agency               |                    |                               |              |   |
| 980 N Michigan - TI - C  | BRE                |                               |              |   |

**Step 4:** Once you enter your contact information and chosen project, select **Savings Picture** 

**Step 5:** Once savings picture is selected, you will see the customer-facing savings doc

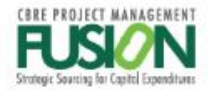

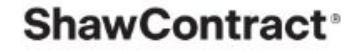

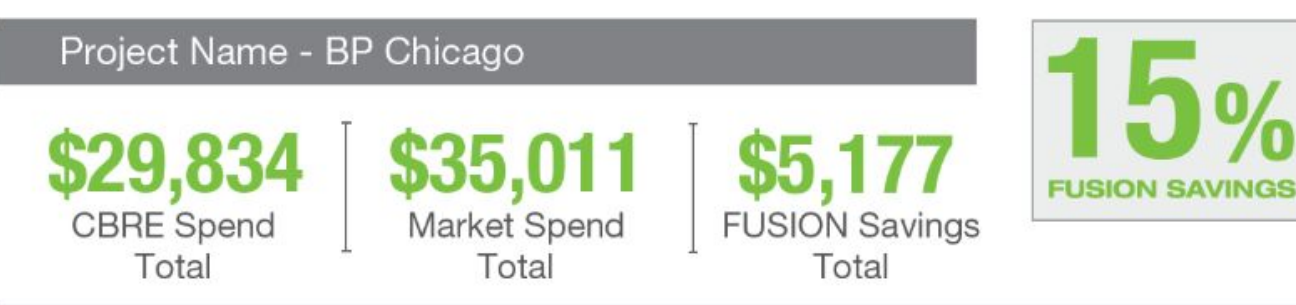

The CBRE partnership with Shaw Contract allows you to control the outcome of the project and deliver real value to the most important part of every project: the client.

environmental leadership

#### reclamation & recycling

eco\*worx WE WANT IT BACK ENVIRONMENTAL GUARANTEE Shaw Contract will take back and recycle EcoWorx carpet tile FREE OF CHARGE

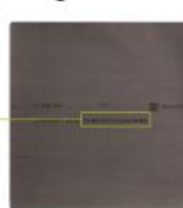

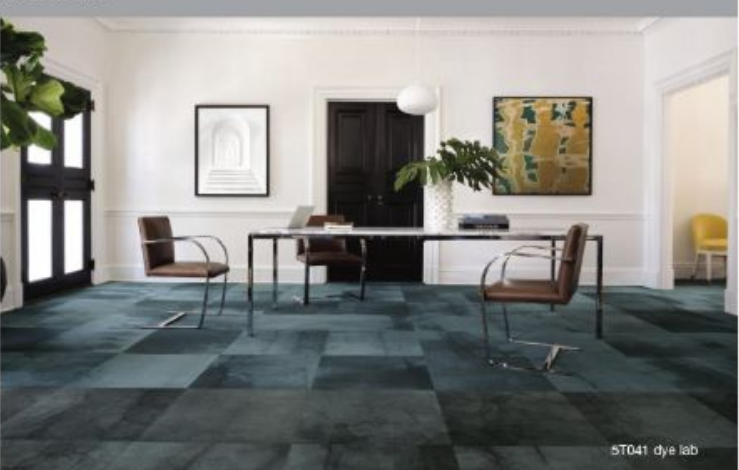

shawcontract.com

## Distribution

- Select Download
  - PDF
  - Create PDF
    - Be sure to save under specific title for your records
- Distribute to CBRE PM
- For custom layouts please send only projects above 2,000 yds to Carmen Reid (cc. Eric Scherer)

# **Custom Options**

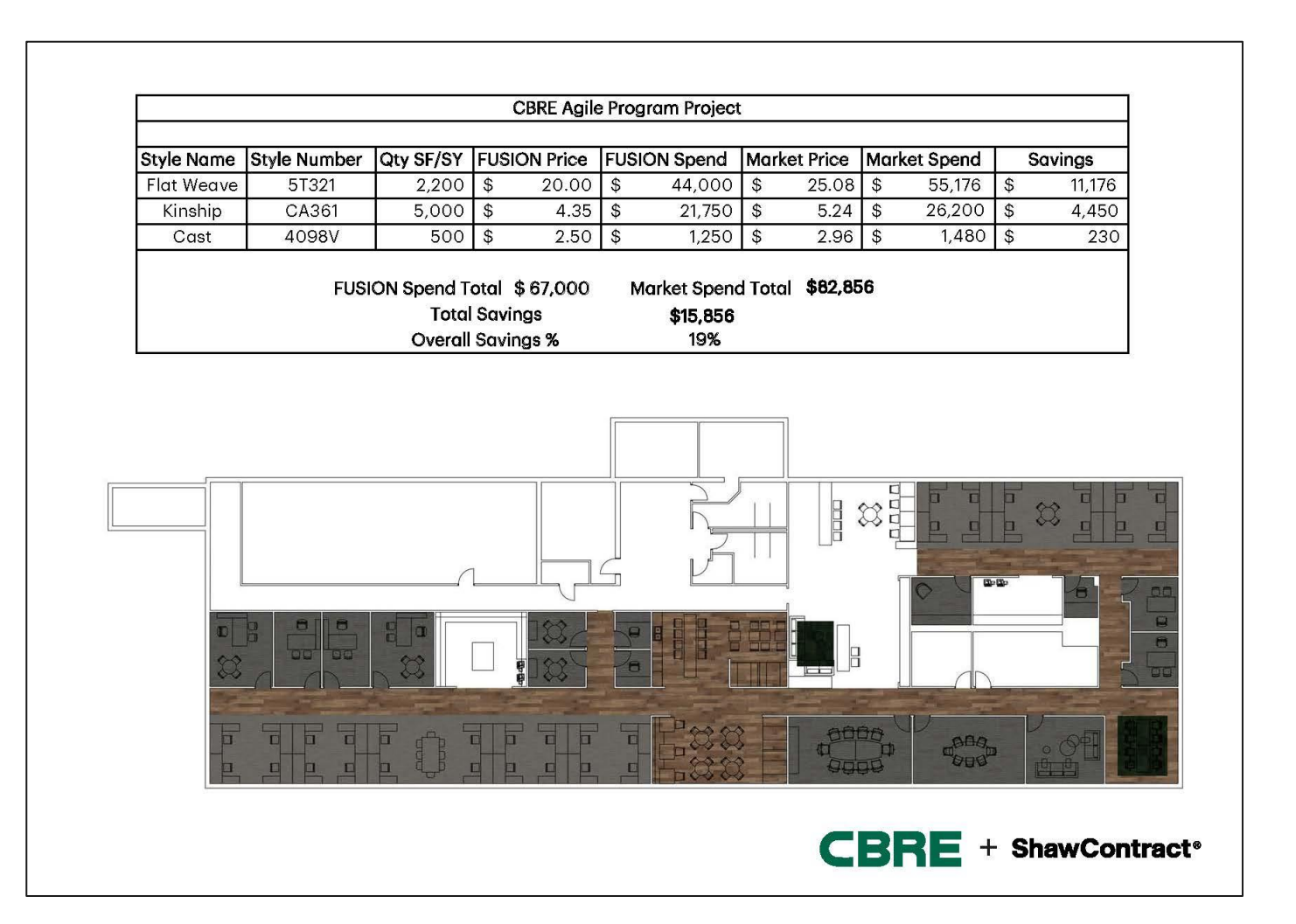

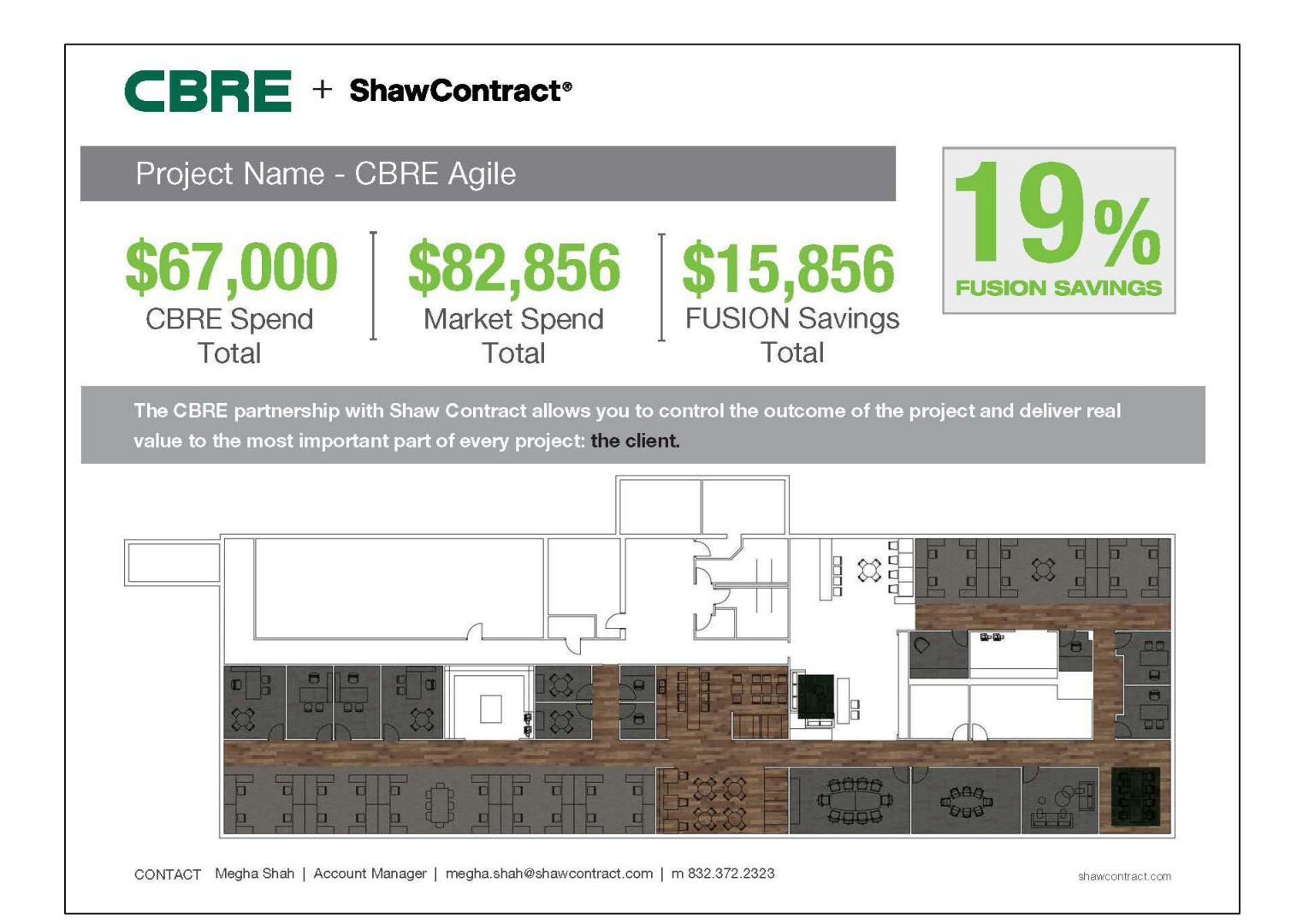

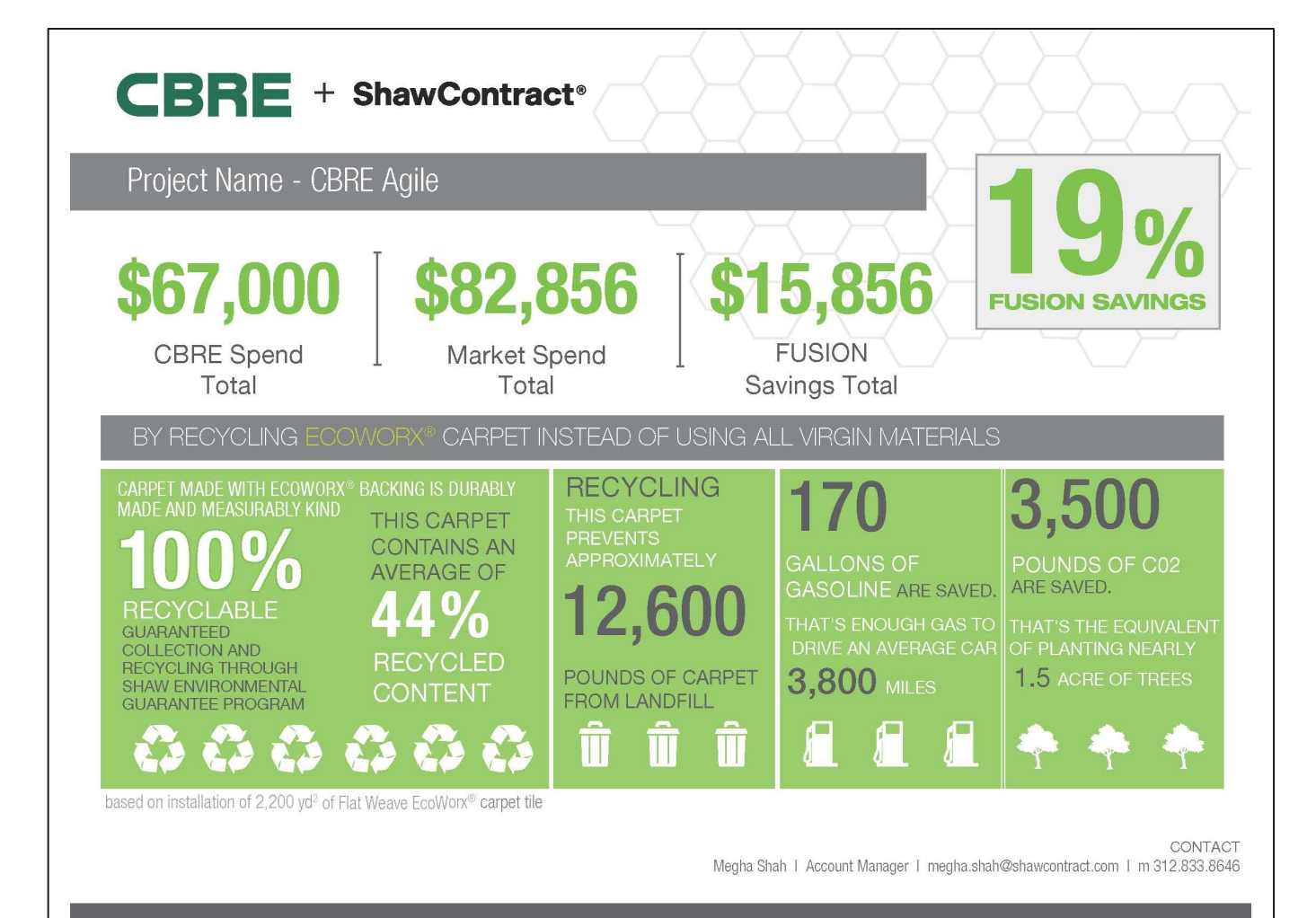